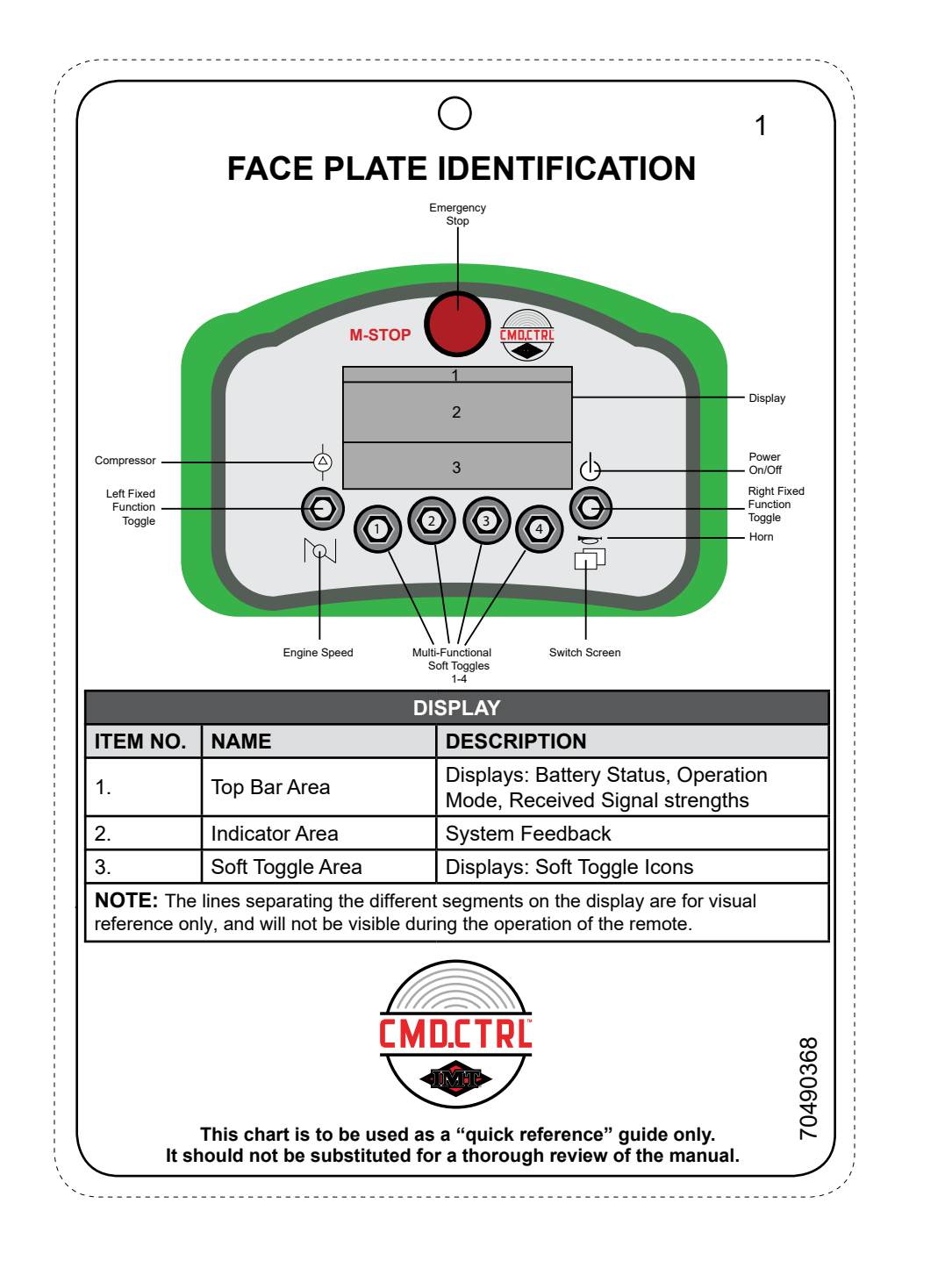

| REVISIONS                   |                                     |        |                                                 |                    |            | NOTES:                               |                                  |                                                                                                    |      |       |          |        |    |  |
|-----------------------------|-------------------------------------|--------|-------------------------------------------------|--------------------|------------|--------------------------------------|----------------------------------|----------------------------------------------------------------------------------------------------|------|-------|----------|--------|----|--|
|                             | REV                                 | ECO    | DESCRIPTION                                     | DATE               | BY         | MATERIAL:                            | .020"                            | LEXAN                                                                                                    |      |       |          |        |    |  |
|                             | A<br>B                              | CN1355 | Added CMD.CTRL logo<br>Added GM/IH CV PTO Setup | 9-21-21<br>6-09-22 | bks<br>bks | HOLE:<br>SIZE:<br>COLORS:<br>VENDOR: | PUNC<br>4.50" '<br>AS SH<br>CREA | PUNCH 1/4" DIA HOLE CENTERED AND 1/4" DOWN FROM TOP EE<br>4.50" WIDE X 6.50" HIGH<br>AS SHOWN<br>CREATIVE SCREEN PRINT (CRE10) OR EQUIVALENT |      |       |          |        |    |  |
|                             | IOWA MOLD TOOLING CO., INC          |        |                                                 | DRAW               | NBY        | DATE                                 |                                  | TITLE                                                                                                    |      | SCALE |          | SHT    | OF |  |
| BOX 189, GARNER, IA 50438   |                                     |        | Bł                                              | (S                 | 01-28-21   |                                      | QUICK GUIDE -                    |                                                                                                    | FULL |       | 1        | 16     |    |  |
|                             | TEL: 641-923-3711 FAX: 641-923-2424 |        |                                                 | APPR               | OVED BY    | DATE                                 |                                  | CMD.CTRL                                                                                                    |      | SIZE  | DWG N    | DWG NO |    |  |
| TECH PUBS GENERATED DRAWING |                                     |        | G                                               |                    |            | REMOTE                               |                                  |                                                                                                    | Α    | 1     | 10490368 |        |    |  |

## 

| <ul> <li>A hard function toggle, meaning its operation never changes.</li> <li>Turning the remote <b>ON/OFF</b> - toggle upward and <b>HOLD</b> for 1/2 second.</li> </ul>                                                                                                    |  |  |  |  |  |  |  |
|----------------------------------------------------------------------------------------------------|--|--|--|--|--|--|--|
| <ul> <li>A hard function toggle, meaning its operation never changes.</li> <li>Horn - toggle DOWN and HOLD until you hear the horn</li> <li>Switching Operation Screens - short clicks downward will display next screen in sequence: <ul> <li>Crane</li> <li>Lights</li> <li>Stabilizers</li> <li>Operations</li> </ul> </li> </ul> |  |  |  |  |  |  |  |
| Functions will change based on the screens that are being displayed.                                                                                                    |  |  |  |  |  |  |  |
| <ul> <li>A hard function toggle, meaning its operation never changes.</li> <li>Short click UP to enable / disable compressor.</li> </ul>                                                                                                    |  |  |  |  |  |  |  |
| <ul><li>A hard function toggle, meaning its operation never changes.</li><li>Short click <b>DOWN</b> to change speed</li></ul>                                                                                                    |  |  |  |  |  |  |  |
| Pressing <b>DOWN</b> will shut down the chassis engine in an emergency, pull to release.                                                                                                    |  |  |  |  |  |  |  |
| Controls crane movement speed.                                                                                                    |  |  |  |  |  |  |  |
| E-Stop<br>We have a specific to be used as a "quick reference" guide only.                                                                                                    |  |  |  |  |  |  |  |
|                                                                                                    |  |  |  |  |  |  |  |

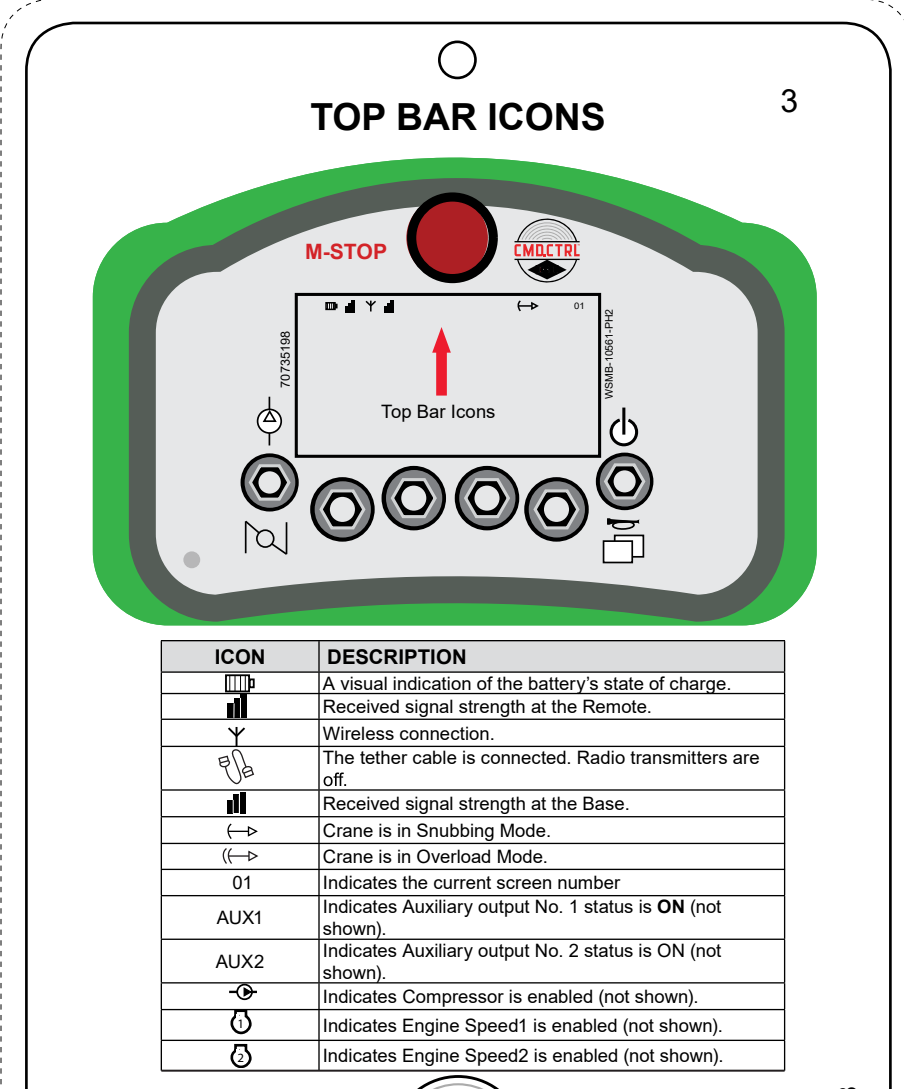

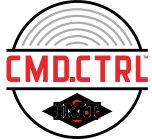

This chart is to be used as a "quick reference" guide only. It should not be substituted for a thorough review of the manual. 70490368

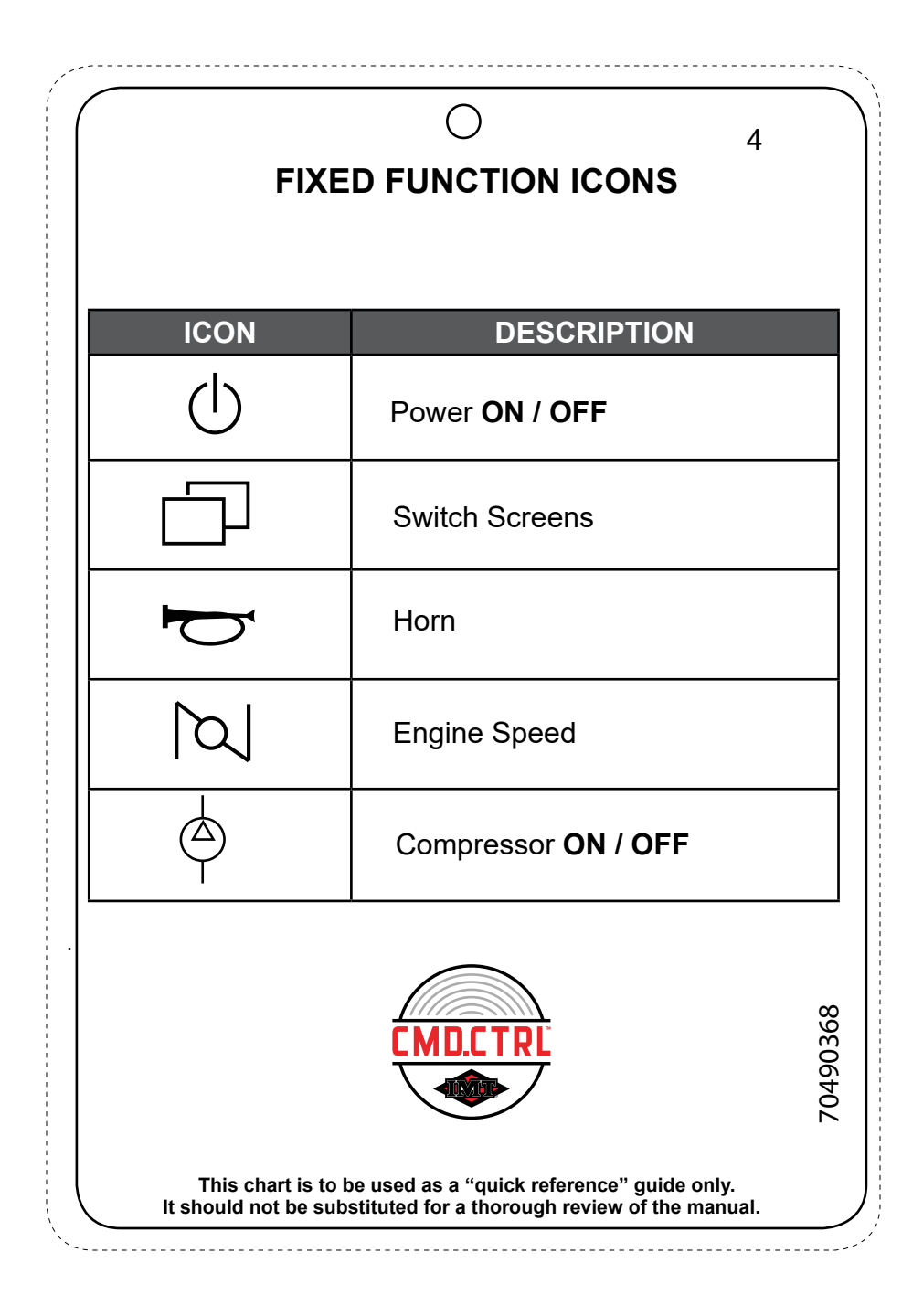

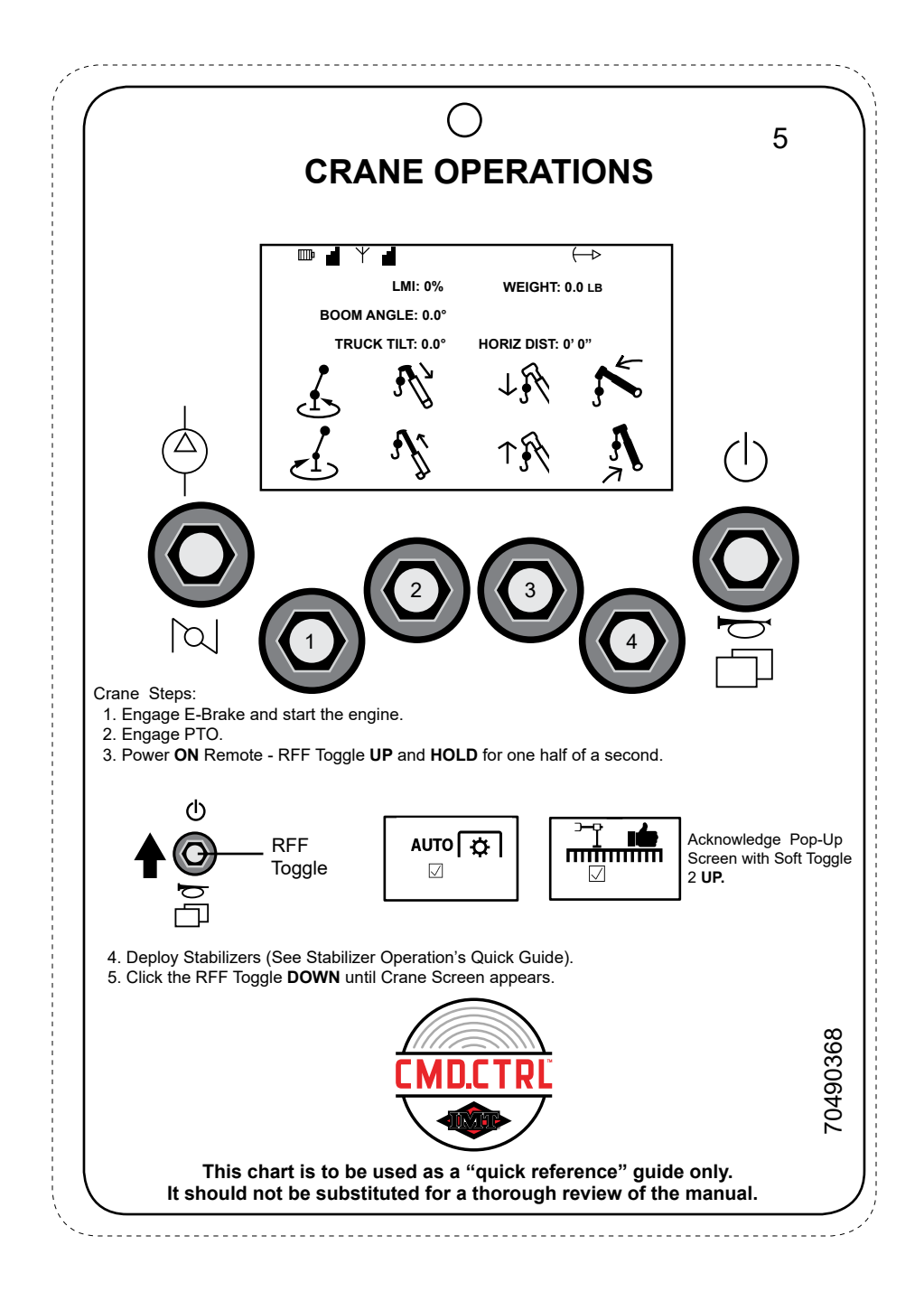

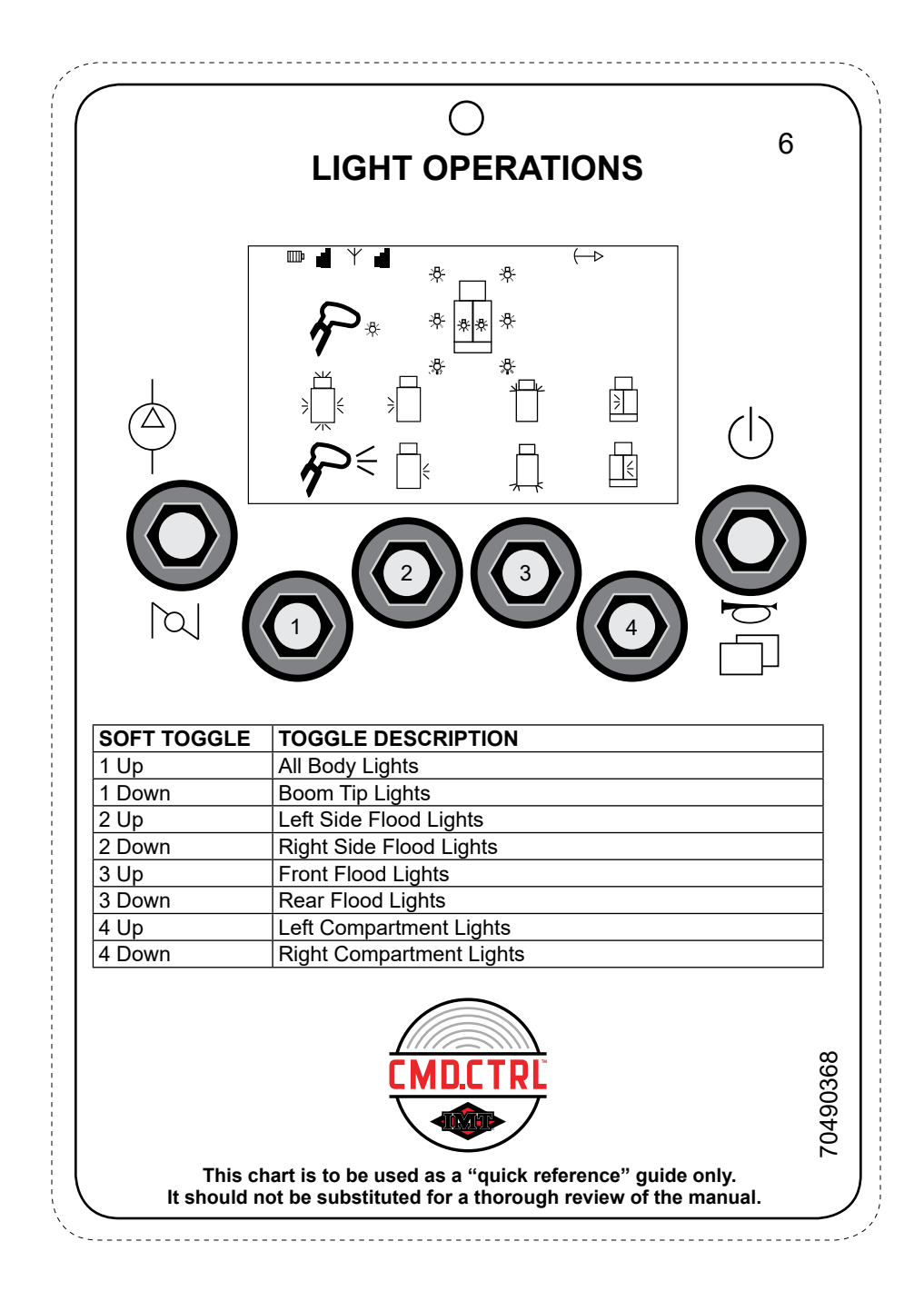

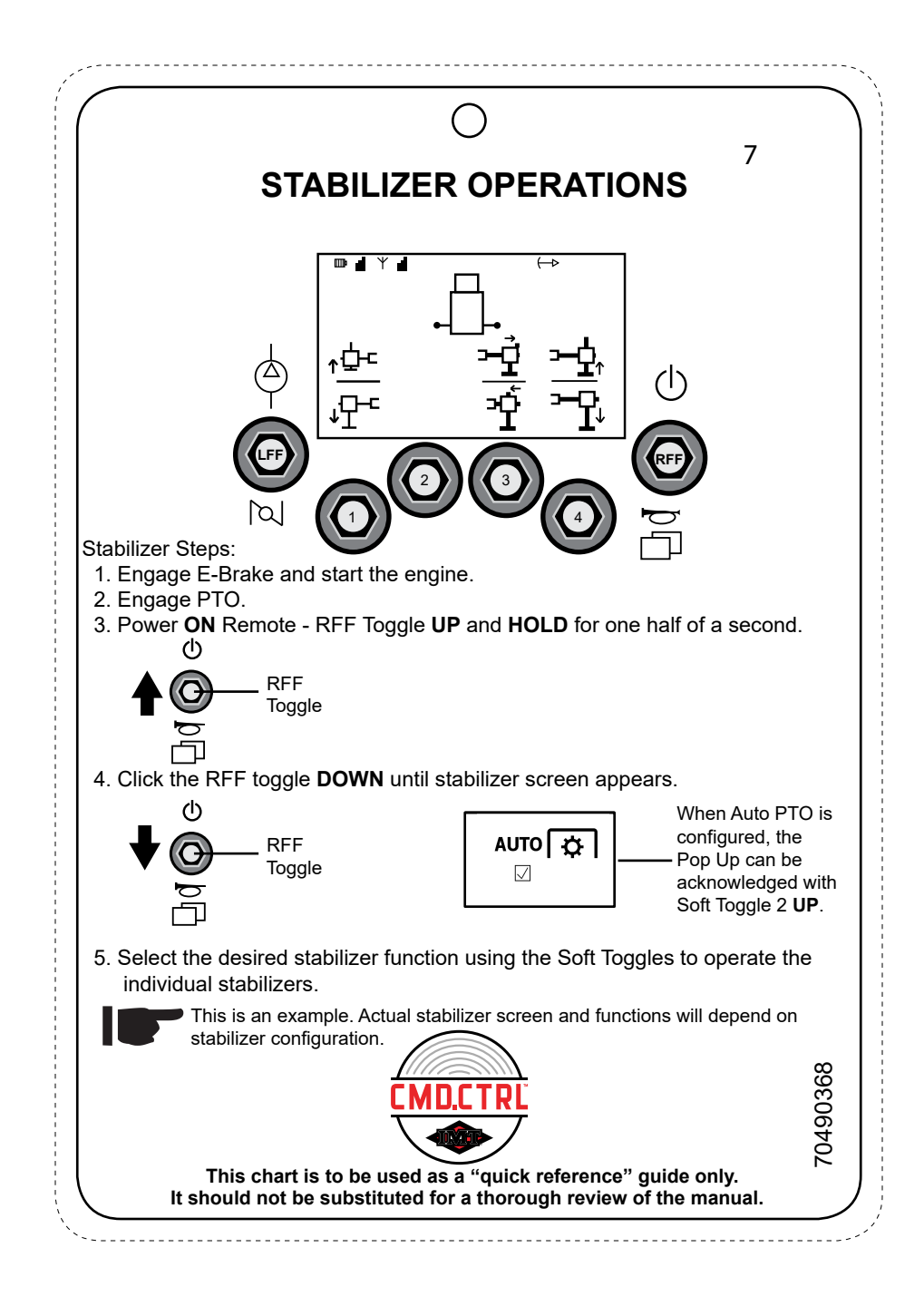

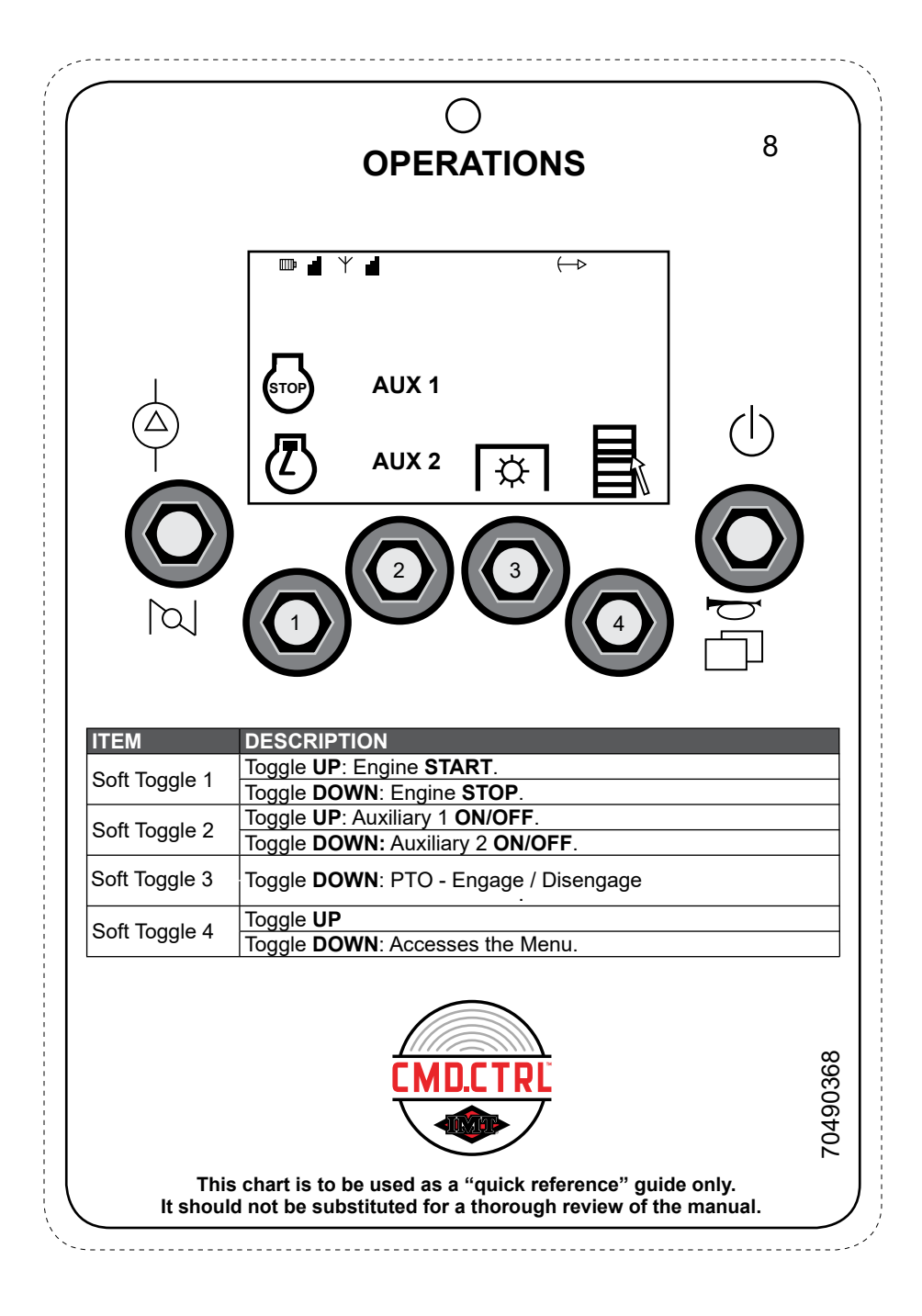

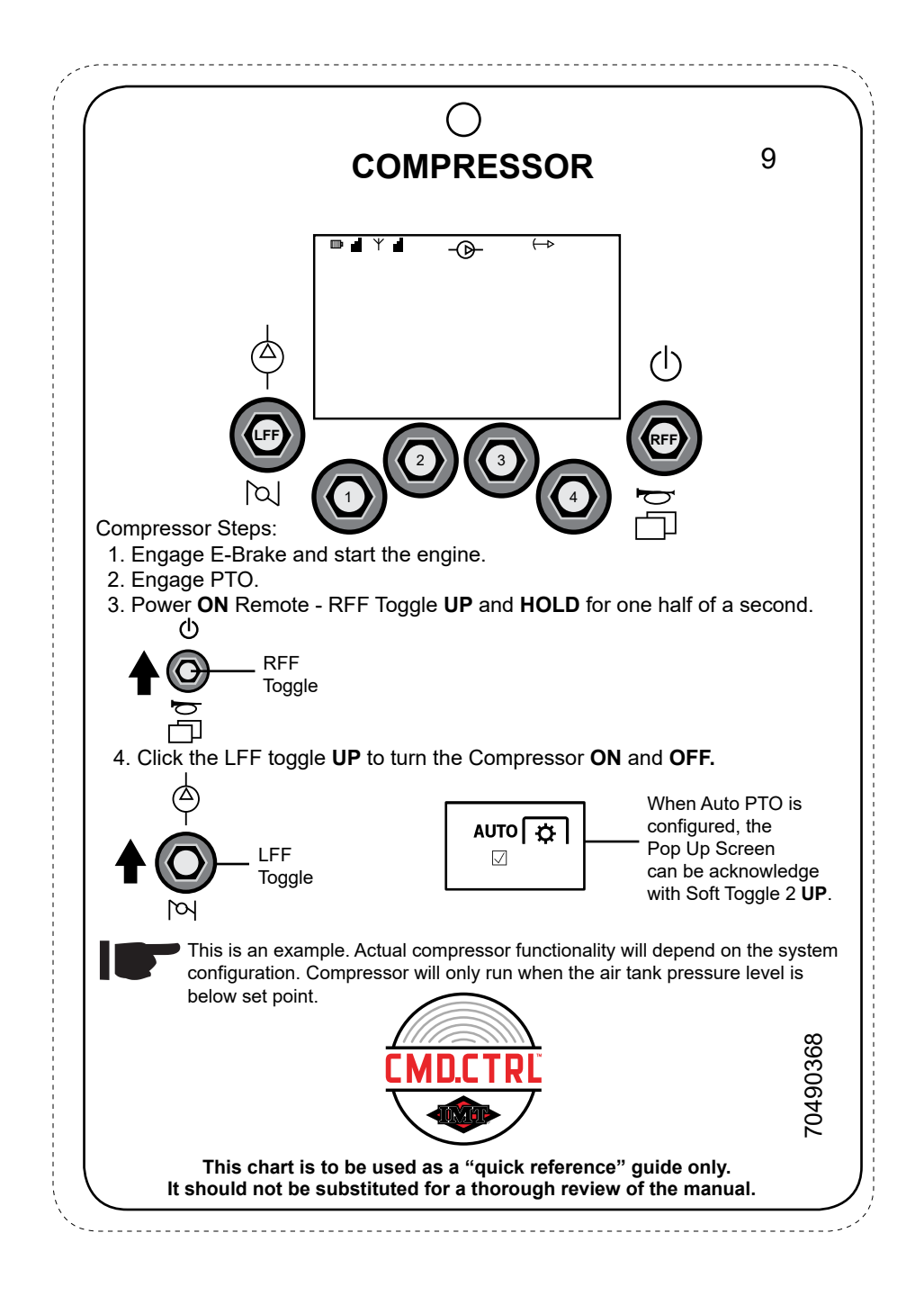

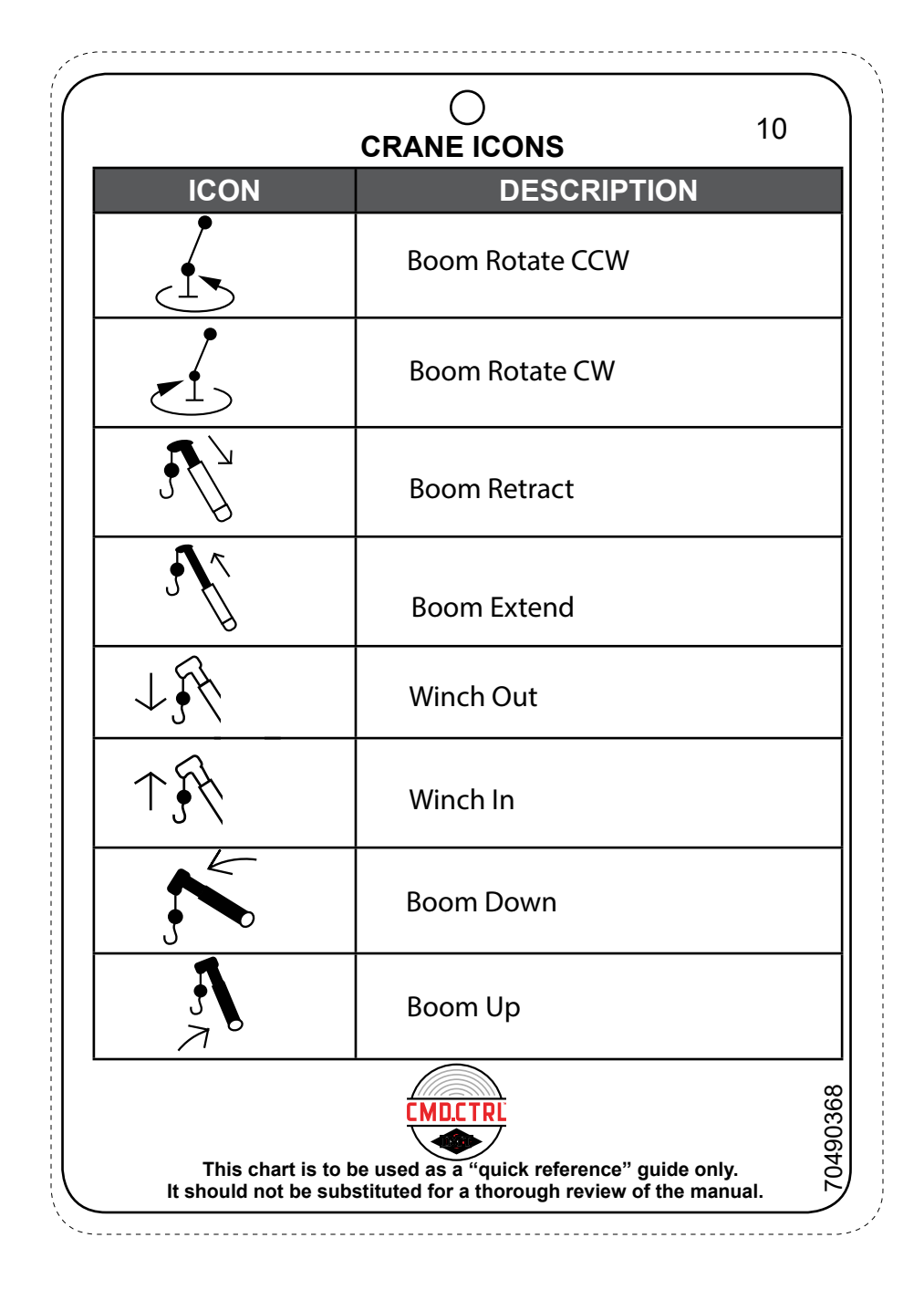

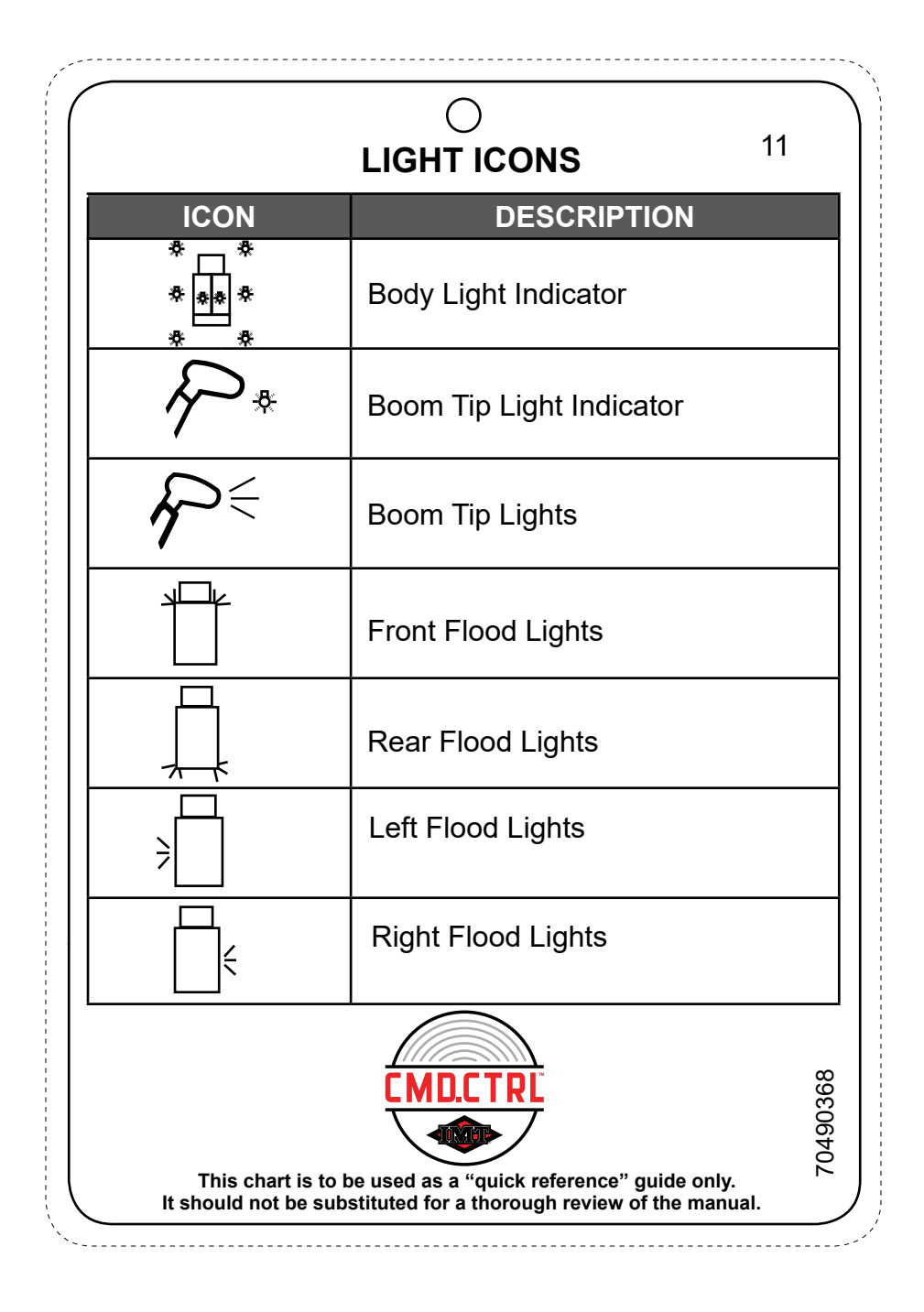

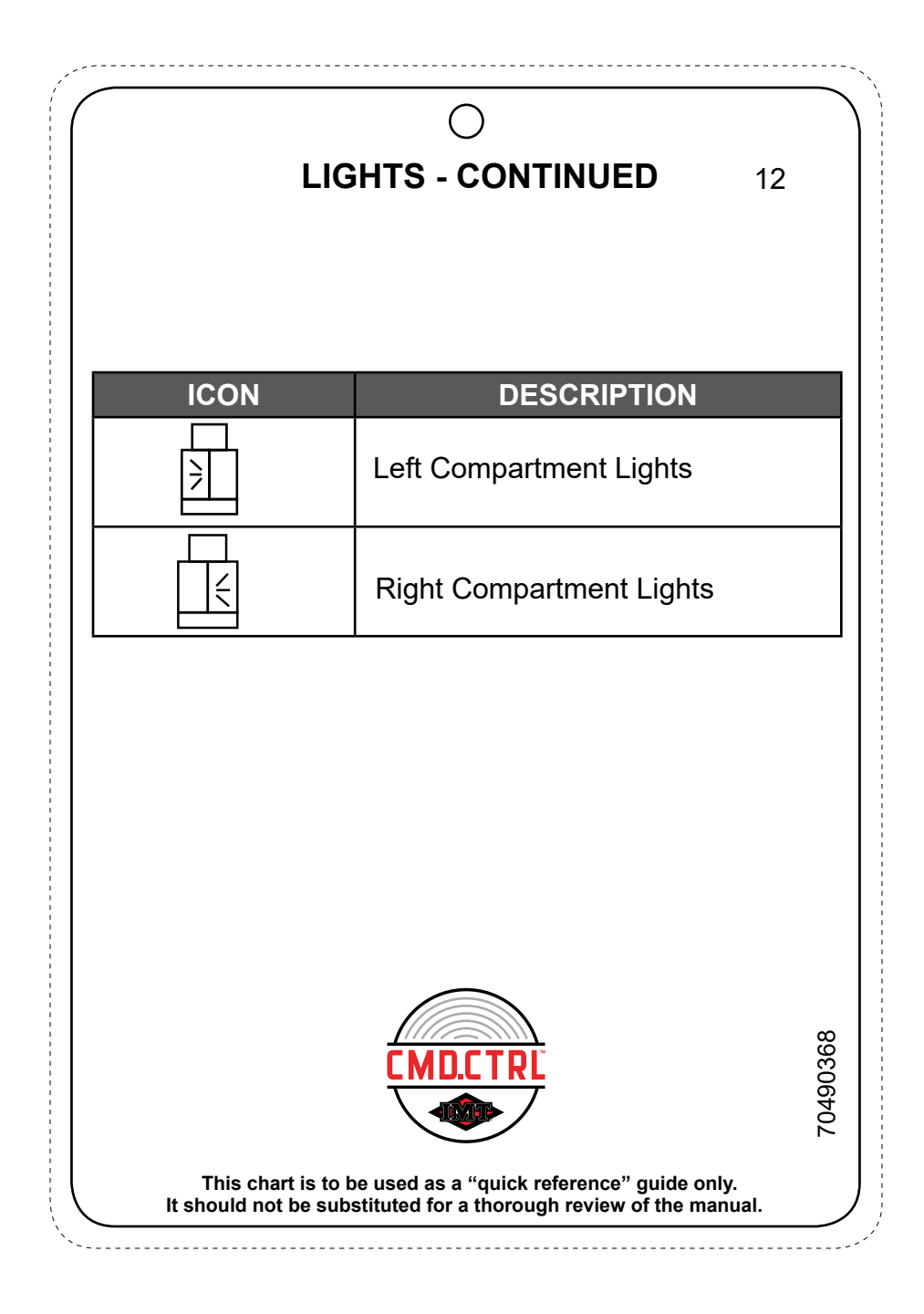

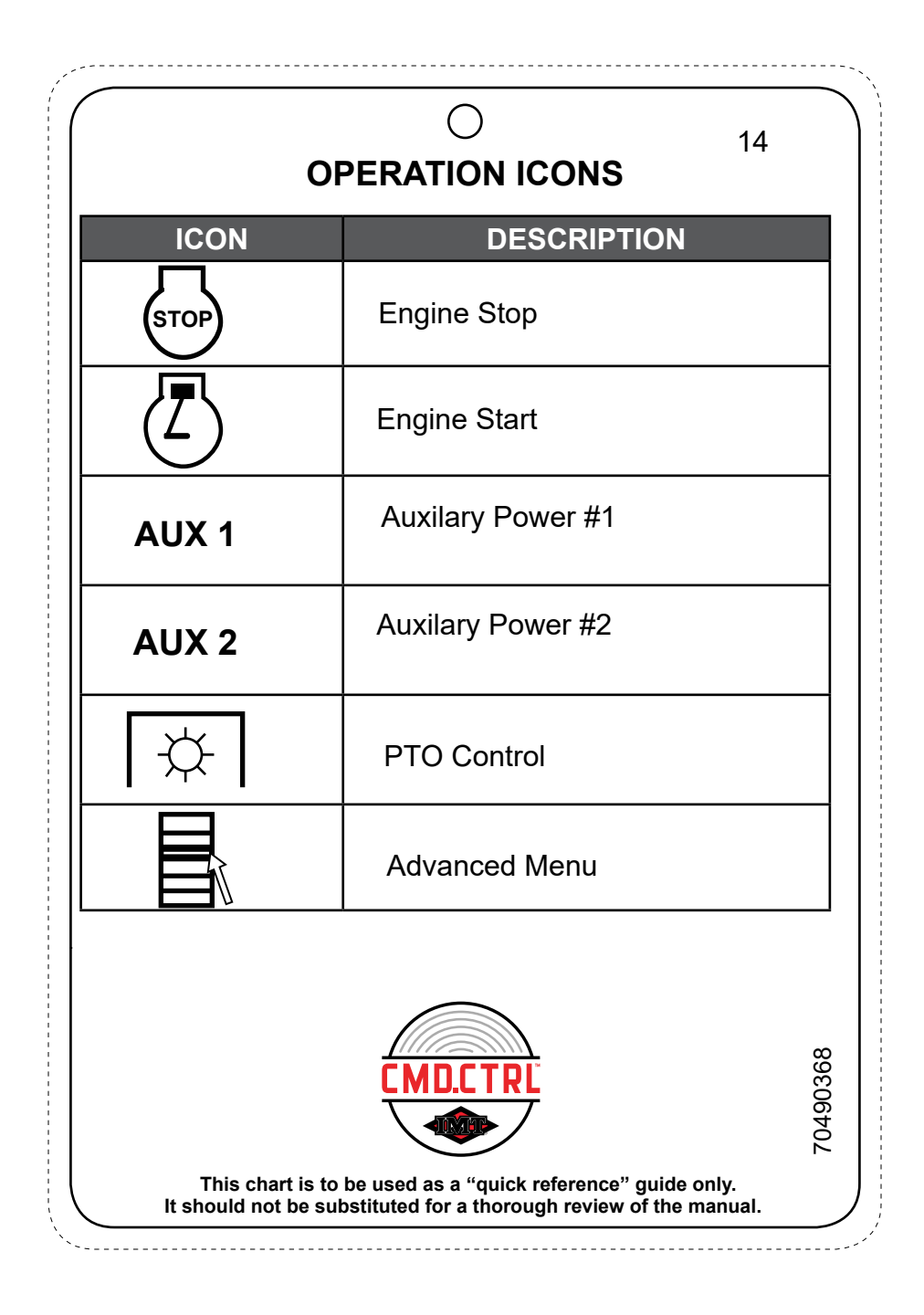

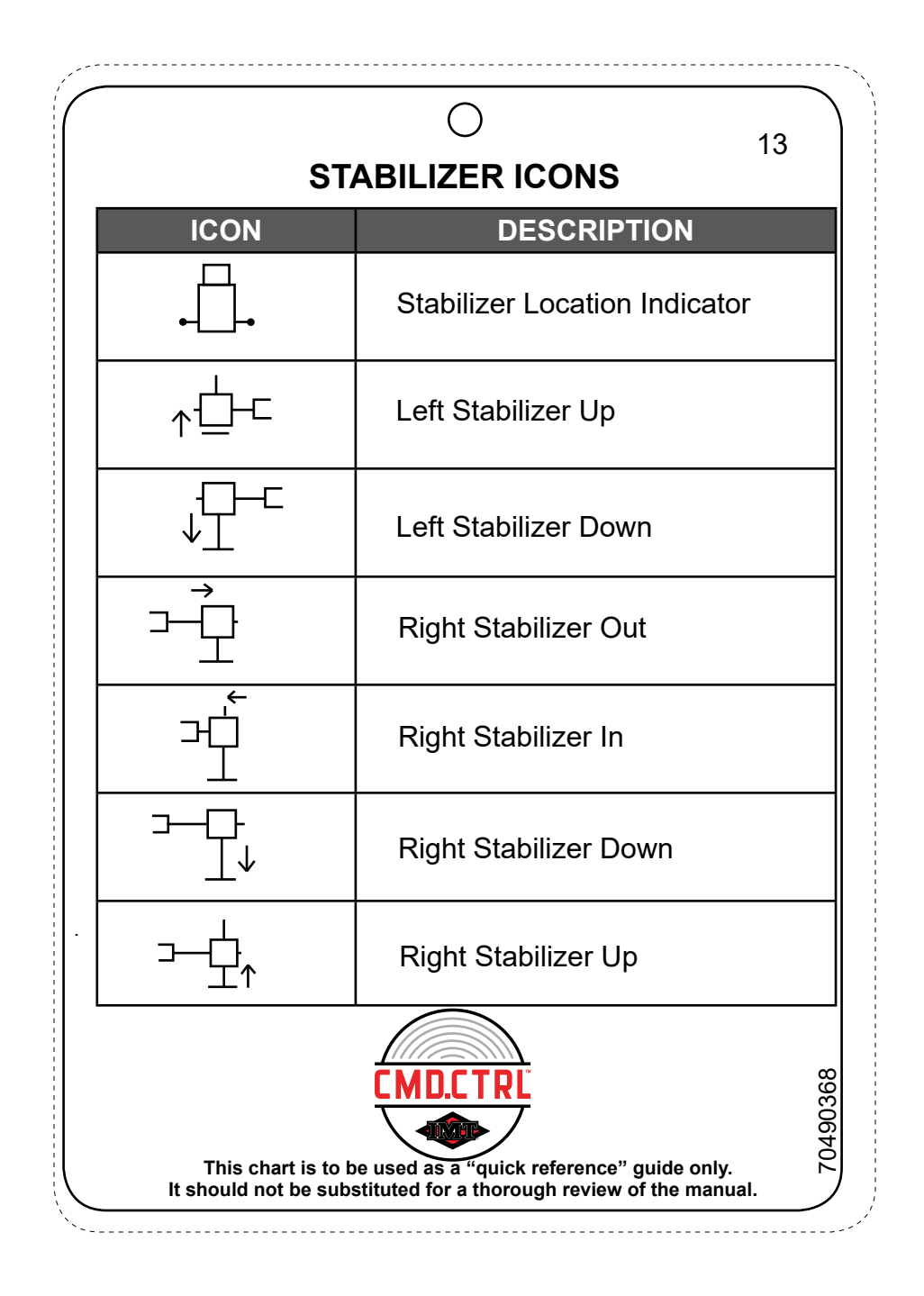

| MODE                       | IGNITION | E-BRAKE        | REVERSE<br>GEAR | MULTI-FUNC<br>SWITCH | FUNCTION                                        |  |  |  |  |  |
|----------------------------|----------|----------------|-----------------|----------------------|-------------------------------------------------|--|--|--|--|--|
| Exit Cab                   | ON       | Engaged        | N/A             | Activated            | Compartment<br>and selected<br>Floods <b>ON</b> |  |  |  |  |  |
| Reverse<br>Flood<br>Lights | ON       | Not<br>Engaged | Engaged         | Activated            | Rear Floods<br><b>ON</b>                        |  |  |  |  |  |
| Search<br>Lights           | ON       | Not<br>Engaged | N/A             | Activated            | Selected<br>Floods <b>ON</b>                    |  |  |  |  |  |

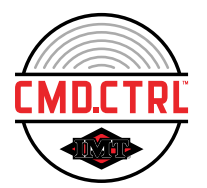

70490368

This chart is to be used as a "quick reference" guide only. It should not be substituted for a thorough review of the manual.

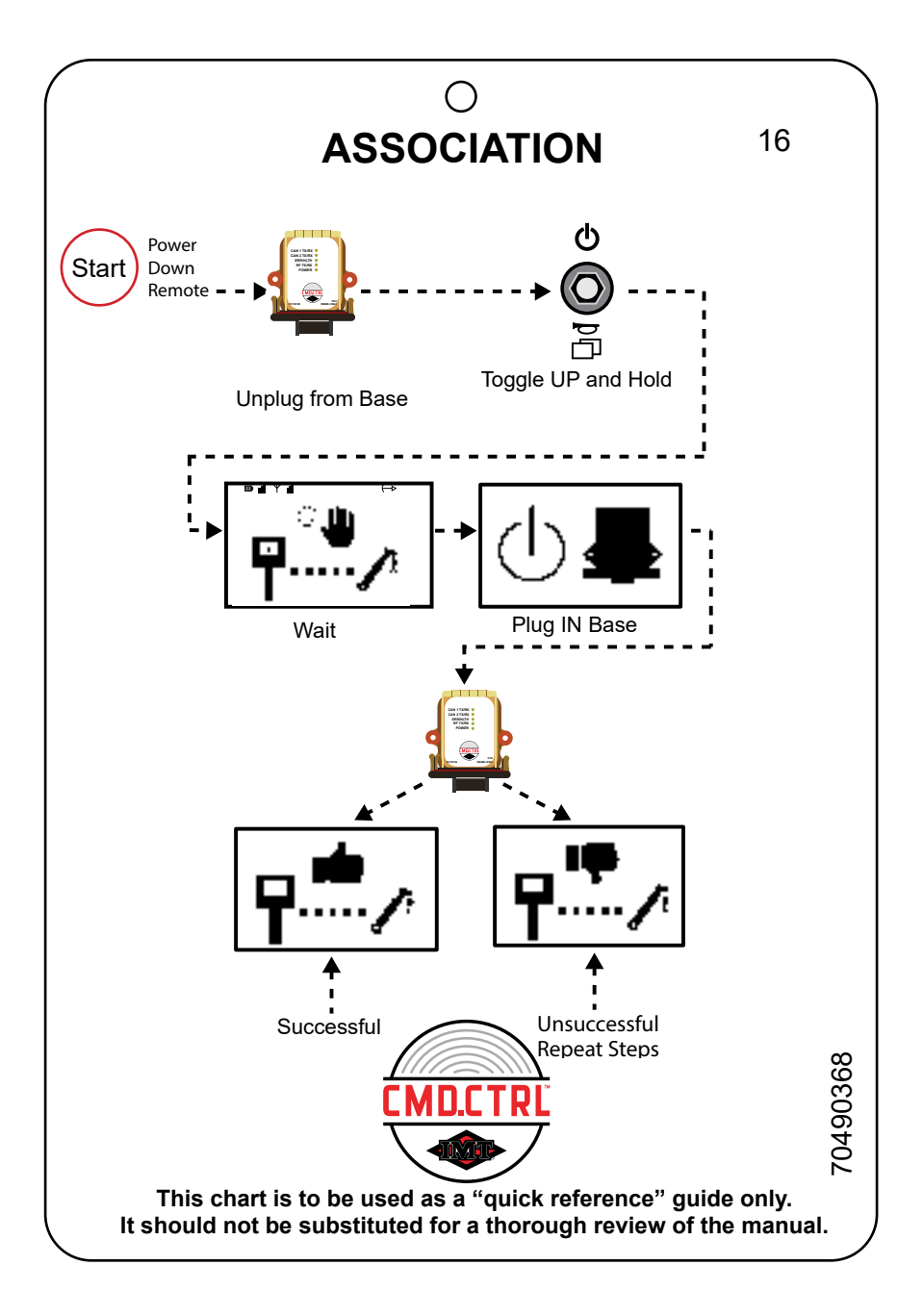

## GM / IH CV Chassis PTO Setup

Upon arrival at the worksite and while the engine is running:

- 1. Engage the E-Brake.
- Enable the cruise control from the steering wheel controls, then disable the cruise control while observing the indicator light on the dash. (Enable: light is on, Disable: light is off)
- 3. Engage the PTO by either using:
  - In-dash switch inside the cab.
  - CMD.CTRL<sup>™</sup> body controls (Crane remote, or Auto PTO)

## NOTE:

If the CMD.CTRL body controls were used for engine **STOP**, you must wait a minimum of 30 seconds before remote **START** can be activated. Attempting a remote **START** in less than 30 seconds from remote engine **STOP**, can result in chassis, or PTO not responding. If the PTO has been disengaged, the GM and IH CV chassis requires a minimum 30 seconds to reconfigure before PTO engage can be activated by either using:

- · In-dash switch inside the cab
- CMD.CTRL<sup>™</sup> body controls (Crane remote, or Auto PTO)

## NOTE:

The horn will honk three (3) times indicating when the PTO is starting. If after 15 seconds the PTO has **NOT** started, repeat the PTO engage request. It is not uncommon for the PTO engage to **NOT** respond after multiple attempts with a GM and IH CV chassis. If the PTO will **NOT** engaged after multiple attempts, the chassis will need to be reset by:

- Turning engine off and removing the ignition key.
- Waiting until the chassis has completely powered down. (This can take up to one minute)

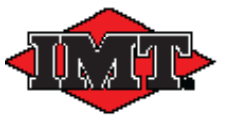

This chart is to be used as a "quick reference" guide only. It should never be substituted for a thorough review of the manual.

17

70490368